## **Accessing ED Your Friend in Learning through Office 365**

Office 36

Sign-in

- 1) Go to <u>www.cbsd.org/365</u>
- 2) Click on Sign-in to Office 365 near Top Left Corner.
- 3) Sign-in using Username and Password from school.

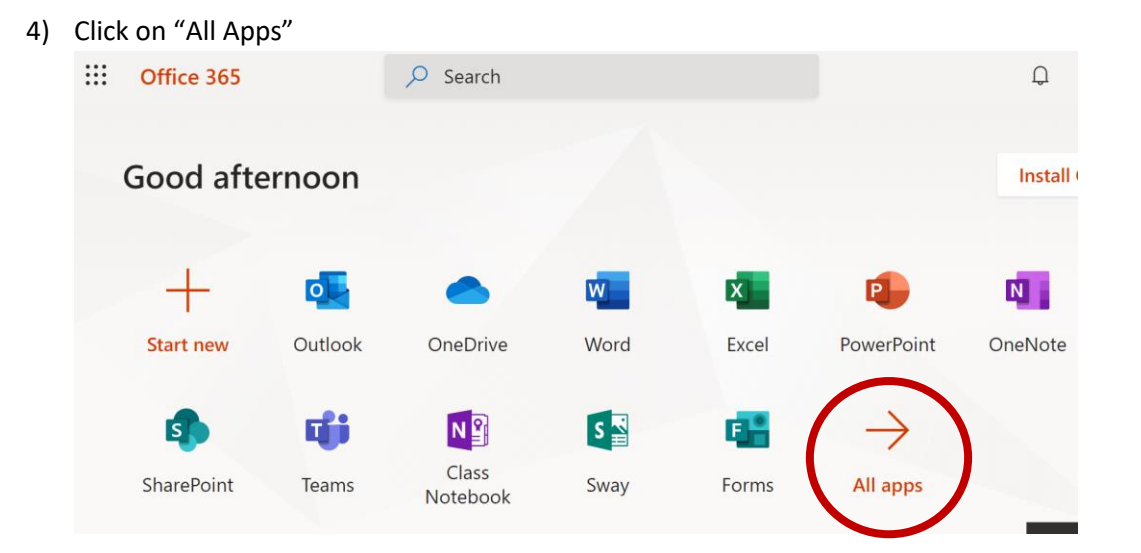

5) Scroll down and click on "ED Your Friend in Learning"

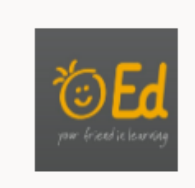

## Ed Your Frien...